# 雲端 Microsoft SQL Server 使用說明

於雲端主機中使用 Microsoft SQL Server 需先啟動服務,步驟如下:

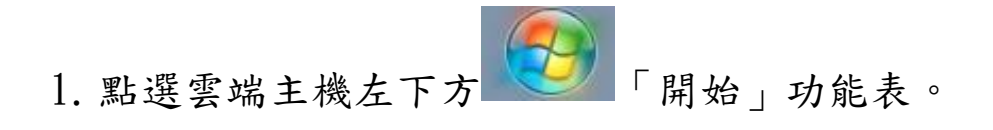

2. 點選「所有程式」。

| w  | Word 2013              |
|----|------------------------|
| X  | Excel 2013             |
| P  | PowerPoint 2013        |
| Σά | IBM SPSS Statistics 20 |
| R. | SAS 9.3 (中文 (繁體))      |
| R  | 剪取工具                   |
|    |                        |
|    |                        |
|    |                        |
|    |                        |
|    | 所有程式                   |
| 搜幕 | 厚程式及檔案 。               |

3. 點選「Microsoft SQL Server 2014」

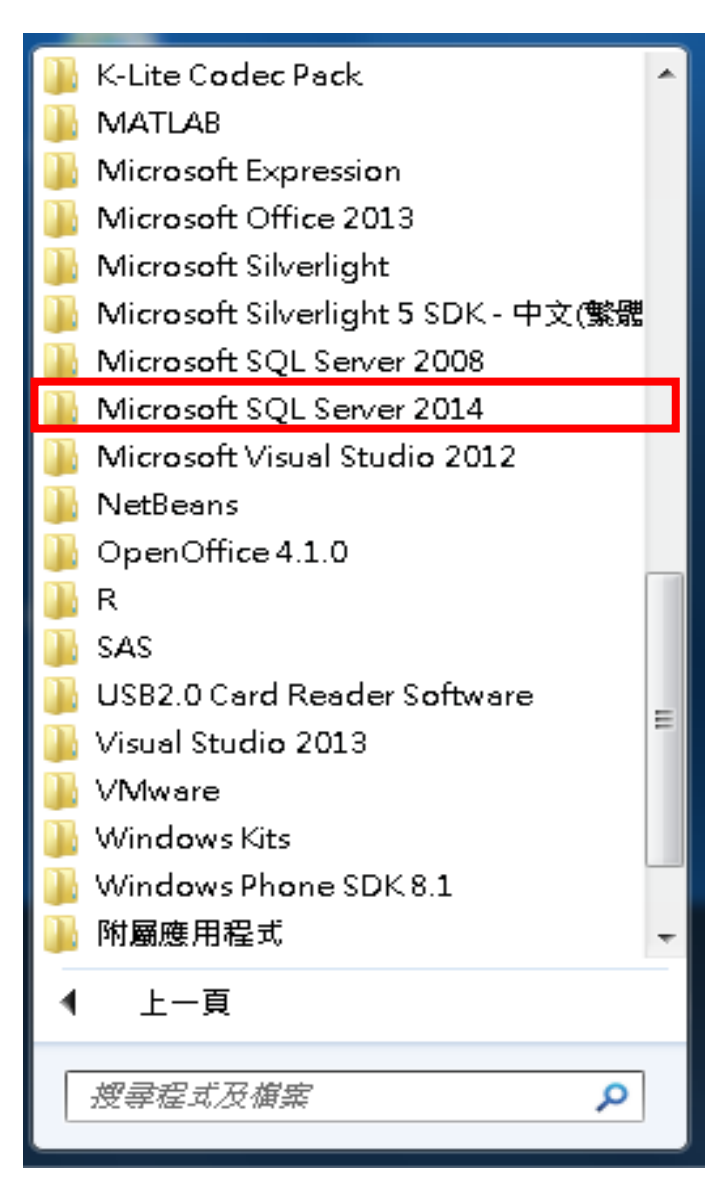

4. 點選「組態工具」

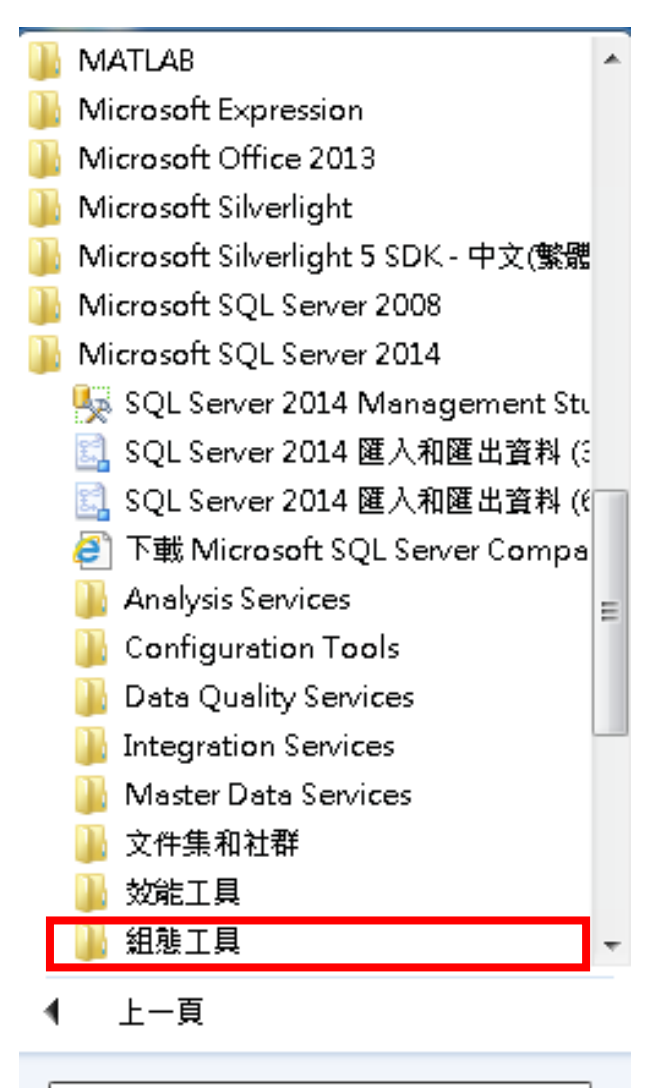

搜尋程式及檔案

Q

| U. 加达 UQL UCI VCI 汕芯百姓只 | 5. | 點選 | 「 SQL | Server | 組態管理員 | I |
|-------------------------|----|----|-------|--------|-------|---|
|-------------------------|----|----|-------|--------|-------|---|

| y SQL Server 2014 Management Sti 🔺 |  |
|------------------------------------|--|
| 🛃 SQL Server 2014 匯入和匯出資料 (:       |  |
| 🛃 SQL Server 2014 匯入和匯出資料 (6       |  |
| 🗿 下載 Microsoft SQL Server Compa    |  |
| 🌗 Analysis Services                |  |
| 퉬 Configuration Tools              |  |
| 퉬 Data Quality Services            |  |
| 퉬 Integration Services             |  |
| 퉬 Master Data Services             |  |
| 퉬 文件集和社群                           |  |
| Ъ 效能工具 👘 👘                         |  |
| 퉬 組態工具                             |  |
| 📑 SQL Server 2014 Reporting Sei 🚍  |  |
| 🃸 SQL Server 2014 安装中心 (64 f       |  |
| 🧱 SQL Server 2014 組態管理員            |  |
| 📄 SQL Server 2014 錯誤和使用方:          |  |
| 📙 Microsoft Visual Studio 2012     |  |
| 📔 NetBeans                         |  |
| 📙 OpenOffice 4.1.0 👻 👻             |  |
| ◀ 上一頁                              |  |

搜寻程式及檔案

Q

### 6. 點選「SQL Server(MSSQLSERVER)」

| 🚋 Sql Server Configuration Manager                             |                                                    |     |            |
|----------------------------------------------------------------|----------------------------------------------------|-----|------------|
| 檔案(F) 執行(A) 檢視(∨) 說明(H)                                        |                                                    |     |            |
| 🏟 🖄 🖾 🗟 🗟 🖉 🔍 🖲 🕲                                              |                                                    |     |            |
| SQL Server 組態管理員 (本欉)                                          | 名稱                                                 | 狀態  | 啟動模式       |
| SQL Server 服務                                                  | o SQL Server Integration Services 12.0             | 已停止 | 手動         |
| SQL Server 網路紐想 (32 12元)                                       | SOL Full-text Filter Daemon Launcher (MSSOLSERVER) | 已停止 | 手動         |
| ▶ 皇 SQL Native Client II.0 温速 (32 1276)<br>▶ 目 SOL Server 網路組龍 | SQL Server (MSSQLSERVER)                           | 已停止 | 手動         |
| ▶ 粤 SOL Native Client 11.0 組態                                  | 🔞 SQL Server Analysis Services (MSSQLSERVER)       | 已停止 | 手動         |
|                                                                | 🛅 SQL Server Reporting Services (MSSQLSERVER)      | 已停止 | 手動         |
|                                                                | n SQL Server Browser                               | 已停止 | 其他 (開機、系統、 |
|                                                                | 👔 SQL Server Agent (MSSQLSERVER)                   | 已停止 | 手動         |
|                                                                |                                                    |     |            |
|                                                                |                                                    |     |            |
|                                                                |                                                    |     |            |
|                                                                |                                                    |     |            |
|                                                                |                                                    |     |            |
|                                                                |                                                    |     |            |
|                                                                |                                                    |     |            |
|                                                                |                                                    |     |            |

## 7. 按右鍵,選「啟動」。

| 名稱                                                 | 狀態            | 啟動模式       |
|----------------------------------------------------|---------------|------------|
| SQL Server Integration Services 12.0               | 已停止           | 手動         |
| n SQL Full-text Filter Daemon Launcher (MSSQLSERVE | 3) 已停止        | 手動         |
| SQL Server (MSSQLSERVER)                           | 司府は           | 手動         |
| 🔞 SQL Server Analysis Services (MSSQLSERVER)       | <u></u> 取動(S) | 手動         |
| 🔂 SQL Server Reporting Services (MSSQLSERVER)      | 停止(0)         | 手動         |
| to SQL Server Browser                              | 暫停(P)         | 其他 (開欉、系統、 |
| 🚯 SQL Server Agent (MSSQLSERVER)                   | 繼續(E)         | 手動         |
|                                                    | 重新啟動(T)       |            |
|                                                    | 内容(R)         |            |
|                                                    | 說明(H)         |            |
|                                                    |               |            |

### 8. 等待系統啟動服務(約需 20 秒),請耐心等候

| SQL Server 組態管理員 | × |
|------------------|---|
| 正在啟動服務           |   |
| 闘閉(⊂)            |   |

#### 9. 狀態欄顯示「正在執行」代表已啟動完成,即可離開 SQL

組態管理員畫面。

| <ul> <li>➢ Sql Server Configuration Manager</li> <li>榴案(P) 執行(A) 檢視(V) 說明(H)</li> <li>(→   2)   ○   →   2</li> </ul> |                                                      |      |            |
|----------------------------------------------------------------------------------------------------|------------------------------------------------------|------|------------|
| 🥵 SQL Server 組態管理員 (本欉)                                                                                              | 名稱                                                   | 狀態   | 啟動模式       |
| I SQL Server 服務                                                                                                    | SQL Server Integration Services 12.0                 | 已停止  | 手動         |
| し、SQL Server 網路組態 (32 位元)                                                                                            | 🙃 SQL Full-text Filter Daemon Launcher (MSSQLSERVER) | 已停止  | 手動         |
| ▶ 受 SQL Native Client II.0 組態 (32 12元)<br>▶ 目 SOL Server 網路組龍                                                        | SQL Server (MSSQLSERVER)                             | 正在執行 | 手動         |
| ▶ 粤 SOL Native Client 11.0 组態                                                                                        | 🔞 SQL Server Analysis Services (MSSQLSERVER)         | 口停止  | 于虹         |
|                                                                                                    | 💼 SQL Server Reporting Services (MSSQLSERVER)        | 已停止  | 手動         |
|                                                                                                    | 🐞 SQL Server Browser                                 | 已停止  | 其他 (開欉、系統、 |
|                                                                                                    | 👔 SQL Server Agent (MSSQLSERVER)                     | 已停止  | 手動         |
|                                                                                                    |                                                      |      |            |

10. 於「Microsoft SQL Server 2014」下點選「SQL Server

Management Studio .

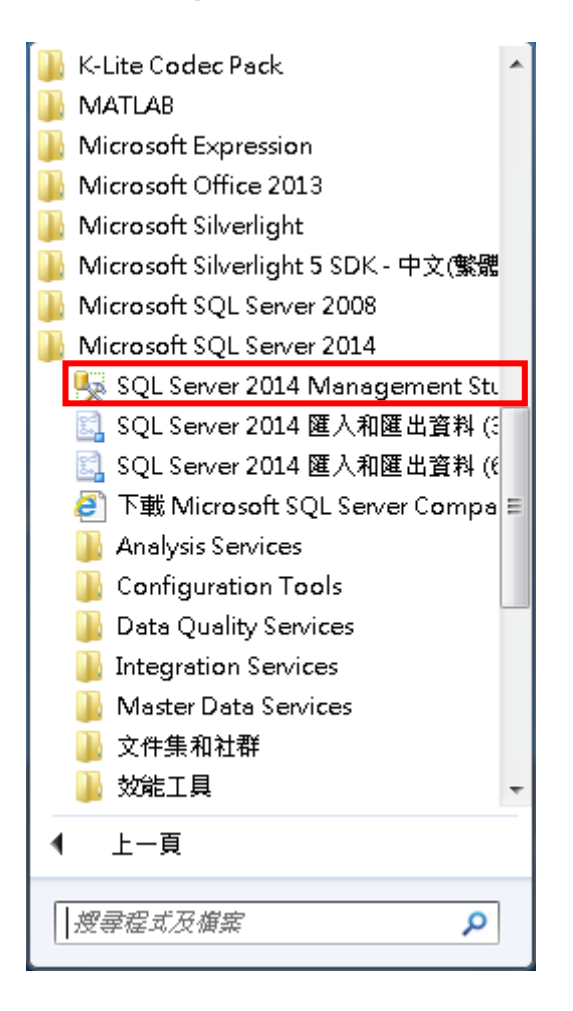

11. 於「連接到伺服器」視窗中「密碼」欄位打入 sa,即可

開始使用。

| ●〕 連接到伺服器                             |                   |  |  |
|---------------------------------------|-------------------|--|--|
| Microsoft SQL Server 2014             |                   |  |  |
| 伺服器類型(T):                             | Database Engine 👻 |  |  |
| 伺服器名稱(\$):                            | WINDOWS7X64 🗸     |  |  |
| 驗證(A):                                | SQL Server 驗證 ▼   |  |  |
| 登入(L):                                | 33. 🗸             |  |  |
| 密碼(P):                                | ** sa             |  |  |
| 記住密碼(M)                               |                   |  |  |
|                                       |                   |  |  |
| · · · · · · · · · · · · · · · · · · · |                   |  |  |